### **BEFORE YOU BEGIN**

bv-Control for NDS eDirectory v8.00 requires the BindView RMS® Console and Information Server version 8.00 or later to function. Your server must also meet the following recommended system requirements:

### **RMS CONSOLE**

- Pentium® II 450 MHz
- 256 MB RAM
- · 300 MB of free disk space
- SVGA monitor that supports 256 colors with the display set to 800 x 600 pixels or greater
- Microsoft® Windows® 2000 SP3 (server or workstation), Windows XP® Professional SP1, or Windows Server<sup>™</sup> 2003 or later
- · Microsoft Internet Explorer v5.5 SP1 or later
- Microsoft® Outlook® 2000, Novell® GroupWise® v5.5, Lotus Notes® v5.0 or Lotus Domino (only required for emailing export files)
- · Microsoft® Excel (required for Excel (using OLE) export files)
- Client for Microsoft® Networks

### INFORMATION SERVER

- Pentium III 800 MHz
- 512 MB RAM
- 500 MB of free disk space
- Microsoft Windows 2000 SP3 (server or workstation), Windows XP Professional SP1, or Windows Server 2003 or later
- Microsoft SQL Server v7.0 or 2000, or Microsoft SQL Server Desktop Engine (MSDE) v1.0 or 2000
- · Microsoft Internet Explorer v5.5 SP1 or later
- Microsoft Outlook 2000, Novell GroupWise v5.5, Lotus Notes v5.0 or Lotus Domino (only required for e-mailing export files)
- · Microsoft Excel (required for Excel (using OLE) export files)
- · Client for Microsoft Networks

### **BV-CONTROL FOR NDS EDIRECTORY**

- Microsoft Windows 2000 (server or workstation), Windows XP Professional, or Windows Server 2003 or later
- Internet Explorer 5.01
- Novell Client<sup>™</sup> 4.8 or later (Information Server machine only)
- BindView RMS Console v8.00 or later
- · File and Printer sharing for Microsoft Network enabled
- · Server Services installed
- · Admin Shares enabled

### **1** INSTALL THE PRODUCT

Before you install the product, you must use the BindView RMS Infrastructure CD to install the Console and Information Server.

#### INSTALL BINDVIEW RMS INFRASTRUCTURE

- 1 Insert the BindView RMS Infrastructure CD in a local or shared drive, and the **Install** panel appears.
- 2 Click Install and select BindView RMS Console & Information Server.
- 3 Click Next on the InstallShield Wizard.
- 4 Read the License Agreement and click **Yes** to accept the terms.
- 5 Review the settings in the **Start Copying Files** panel and click **Next** to begin copying files.
- 6 Click **Finish** in the **InstallShield Wizard Complete** panel to complete the installation.

### INSTALL BV-CONTROL FOR NDS EDIRECTORY

You must now install by-Control for NDS eDirectory.

- 1 Insert the bv-Control for NDS eDirectory CD in a local or shared drive. The Install panel appears. The Install panel can also be accessed by double-clicking "Setup.exe" in the **Root** directory on the CD.
- 2 Click Install to install bv-Control for NDS eDirectory.
- 3 Read the Welcome dialog, then click Next.
- 4 Read the terms of the Software License Agreement. If you agree with these terms, click **Yes** to continue.
- 5 From the Start Copying Files panel, click Next.
- 6 When copying is complete, ensure that the Launch BindView RMS Console option is selected. Click Finish to complete the installation.
- 7 After bv-Control for NDS eDirectory is installed on the Console machine, the BindView RMS Configuration Wizard will start automatically to guide you through the initial setup of the Console.

### 2 SET UP THE BINDVIEW RMS

## CONSOLE USING THE CONFIGURATION WIZARD

The Configuration Wizard guides you through the initial steps required to use the RMS Console. These procedures can be accessed by clicking their icons on the taskpad in the RMS Configuration folder.

### ADD BV-CONTROL FOR NDS EDIRECTORY

- 1 Read the Welcome dialog and click Next.
- 2 Check the box for bv-Control for NDS eDirectory, and click Next.

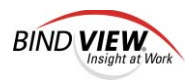

SET UP THE BINDVIEW RMS CONSOLE USING THE CONFIGURATION WIZARD, (Continued)

#### ADD LICENSE CODES

- 1 Enter a license code in the text box, then click **Add**. If the license codes were provided on a disk, click **Have Disk**, then browse to the location of the codes.
- 2 Repeat step 2 until all licenses have been added, then click Next.
- 3 Review the licenses to be added, then click Next. All products which have the required licenses will have a checked box.
- 4 Review the summary of the licenses added, then click Next.
- 5 From the Add Licenses Complete panel, click Next.
- 6 From the Add/Remove Products panel, click Finish.

### CREATE AND ADD USERS

- 1 From the Add Users panel, enter the name of the user to be added. Select User can use ActiveAdmin option, if desired. Click Next.
- 2 Review the summary of users added, then click Next.
- 3 Click Finish to close the Configuration Wizard.

After you complete the installation process, the BindView RMS Console appears. bv-Control for NDS eDirectory will appear under the BindView RMS container.

The first time you install bv-Control for NDS eDirectory, you must configure the product. You use the bv-Control for NDS eDirectory Configuration Wizard to configure the product.

The bv-Control for NDS eDirectory Configuration Wizard is accessed by double-clicking the Configuration Wizard menu item in the bv-Control for NDS eDirectory container. You can also access the Configuration Wizard from the bv-Control for NDS eDirectory container shortcut menu.

# 3 CONFIGURE by-CONTROL FOR NDS EDIRECTORY

After the initial setup of the BindView RMS Console is complete, the bv-Control for NDS eDirectory Configuration Wizard will guide you through the configuration of bv-Control for NDS eDirectory.

- 1 Expand the **bv-Control for NDS eDirectory** container, then select **Configuration Wizard**.
- 2 Read the Welcome dialog, then click Next.
- 3 From Add Credentials panel, enter the name of the database to be added. Click **Next**.
- 4 Assign and verify a password for the credential database. Click **OK**.
- 5 The Add Credentials panel reappears. Click Next.

- 6 From the Resource Objects box, expand and select the tree.
- 7 Click >> to add the tree to the Credential Database.
- 8 Enter the Context, User Name, and Password. Click OK.
- 9 From the Select Credentials panel, click Next. View the Summary of the Credentials added to the Credential Database.
- 10 Assign a credential database to a user and click Next.
- 11 Click Finish to close the wizard.

After you complete the configuration process, you should be able to use the core features of bv-Control for NDS eDirectory. However, there are additional product settings that allow you to customize and optimize the performance of bv-Control for NDS eDirectory. For detailed information on these product settings, refer to the *bv-Control for NDS eDirectory User Guide*.

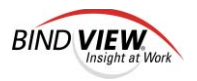